# XX Coin on XRPL: Joining Guide

Hello xx Network Community!

Following our announcement about the xx Foundation issuing an XX IOU on XRPL, we're thrilled to announce that **registrations are now open!** 

Due Date on participation is at 10am PDT (5pm UTC) Aug 31, 2023

Participation Overview:

- 1. Send a deposit of minimum 1,000 xx coins from your personal xx wallet to the xx Foundation multisig account which is the backing account for issuing XX IOU's on XRPL.
- **2.** Find and Note/Copy down the extrinsic hash from that sent transaction.
- 3. Set up an XRPL address to receive the XX IOU's once they are issued.
- 4. Sign and Verify the XRPL address using the xx wallet.
- 5. Submit details to the xx Foundation form via a link we will provide at the bottom of this document.

Form fields to be completed are as follows:

- xx address
- Extrinsic hash
- XRPL address
- Data Signature

### Participation Walkthrough Details:

Video tutorials that follow along with this walkthrough are at the bottom of this document.

#### 1. Deposit

a. Transfer a minimum of 1,000 xx coins to the xx Foundation multisig

(To Avoid complications <u>DO NOT</u> send directly from exchanges or a LEDGER device)

XX to XRP Bridge Multisig Account:

6ZMbutTRDNkMWLzBMKZbBoQUKWw3p5DHxFZAUbA2FVoT9JKx

(Sending less than 1000xx will result in rejection of that submission to the xx Foundation Issuance of XX IOU on XRPL.)

b. Use a wallet you control (e.g., xx Web Wallet, Nova, SubWallet).

Again, To Avoid complications <u>DO NOT</u> send directly from exchanges or a Ledger device.

c. Note/Write down <u>YOUR</u> xx wallet address for the form we need you to fill out below.

#### 2. Extrinsic Hash

- a. Using the <u>xx Explorer</u>, find the transaction hash of your transfer.
- b. With the **SEARCH** function, navigate to your address and locate the transfer under the "**Transfers**" tab, and copy/paste the hash to your notes.
- c. This hash will be needed for the form.

#### 3. XRPL Address

- a. If you don't have one, create an XRPL wallet of your choosing(e.g. XUMM).
- b. Note/Write down your XRPL address starting with 'r' for the form.

#### 4. "Sign And Verify" Data Signature

Access the Web Wallet:

- a. If you've already imported your xx wallet into the xx web wallet, skip to step "d".
- b. For Nova or SubWallet users: Open the xx web wallet and accept the connection prompt.
- c. Nova users can access via the in-app dApp browser.

Unlock Your Account (if needed):

- d. In the **xx web wallet**, navigate to <u>"Developer" > "Sign and verify"</u>.
- e. If your xx account is imported, click "Unlock account" and enter your password. (*Skip this step if using Nova or SubWallet.*)

Sign the XRPL Address:

- f. Ensure YOUR correct account, from which you transferred your xx coins to the xx Foundation account, is selected in the "account" dropdown.
- g. Paste your XRPL address into the "sign the following data " box.
- h. Click "Sign message". Nova or SubWallet users will see a confirmation prompt; accept it.

**Completion:** Your signature will appear in the "signature of supplied data" box.

This **signature of supplied data** is the final information that needs to be added to the form we provided.

5. Submit Details

### Click here to fill out the participation form!

### **Tutorial Videos:**

For a visual guide to follow long with the instructions, check out our tutorial videos:

• xx web wallet tutorial

Note: Videos are made using a TEST account so please, **Ensure that you transfer your xx coins (minimum 1000xx) to the correct xx Foundation Multisig account:** 6ZMbutTRDNkMWLzBMKZbBoQUKWw3p5DHxFZAUbA2FVoT9JKx

Ready to Join?

## Click here to fill out the participation form!

Thank you for being a part of our community! Let's make this a success together!